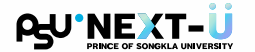

# Steps for Registration and Enrollment PSU NEXT-U

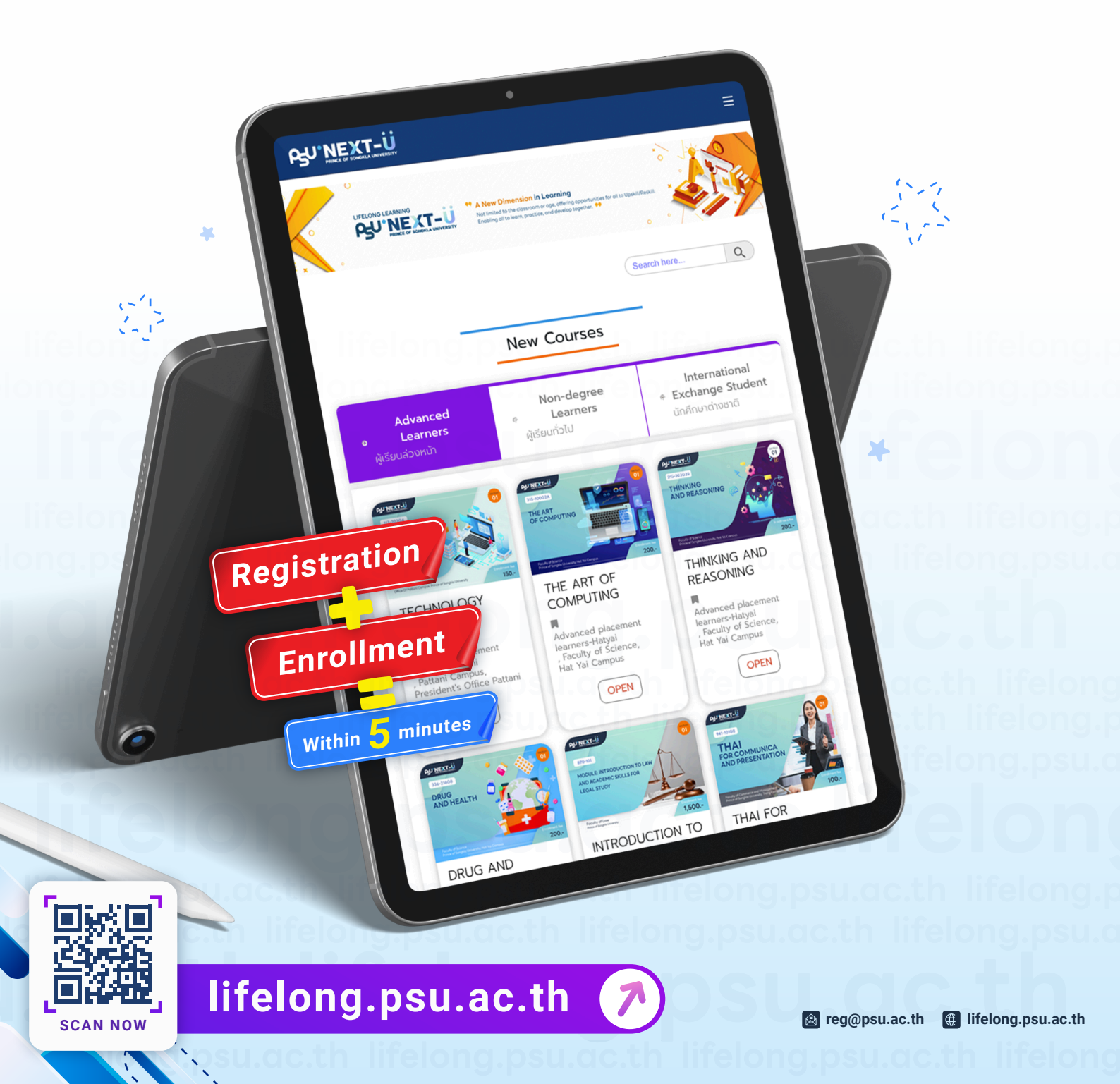

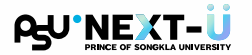

### Steps for Registration and Enrollment [ PSU NEXT-U ]

website: https://lifelong.psu.ac.th

#### 1 Steps for Registration

(1) Click on the **"Register"** menu.

| tudent Registration                                                               |   |                              |               |              |                |           |           |   |
|-----------------------------------------------------------------------------------|---|------------------------------|---------------|--------------|----------------|-----------|-----------|---|
| Title *                                                                           |   |                              |               |              |                |           |           |   |
| Select ~                                                                          |   |                              |               |              |                |           |           |   |
| First Name (Thai)                                                                 |   | Last Name (Thai)             |               |              |                |           |           |   |
| First Name in Thai                                                                |   | Last Name in Thai            |               |              |                |           |           |   |
| If you don't have a Thai first name, please leave this field empty (do not use -) |   | If you don't have a Thai la  | st name, plea | se leave th  | is field empty | (do not u | use -)    | _ |
| First Name (English) *                                                            |   | Last Name (English) *        |               |              |                |           |           |   |
| First Name                                                                        |   | Last Name                    |               |              |                |           |           |   |
| Occupation *                                                                      |   | Date of Birth (A.D.) *       |               |              |                |           |           |   |
| Select                                                                            | ~ | dd/mm/yyyy                   |               |              |                |           |           |   |
|                                                                                   |   | Note: dd means day, mm i     | means month   | уууу теа     | ns year        |           |           |   |
| Country *                                                                         |   | Phone Number *               |               |              |                |           |           |   |
| Select                                                                            | ~ | Phone Number                 |               |              |                |           |           |   |
| Gender *                                                                          |   |                              |               |              |                |           |           | _ |
| Male Female                                                                       |   |                              |               |              |                |           |           |   |
| ID Card Number as Descret Number *                                                |   | Email *                      |               |              |                |           |           |   |
| Thai ID Card     Passport                                                         |   | Email                        |               |              |                |           |           |   |
|                                                                                   |   | Note: If you register with a | a Gmail accou | nt (click th | e "G" button). | vou don'  | t need to |   |
| ID Card Number                                                                    |   | verify your email again      |               |              |                |           |           |   |
| Note: Please enter your 13-digit ID Card Number                                   |   |                              |               |              |                |           |           |   |

- (2) Fill in the applicant's details completely and accurately.
  - Specify your date of birth using DD/MM/YYYY format (A.D.).
  - Enter your email address or click the G button to register with Gmail.
- (3) Next, click the **"Register"** button.
- (4) The system prompts students to review their application details for accuracy. Once confirmed, click the "Confirm and Submit" button.

| Confirm Registration Information                  | × |
|---------------------------------------------------|---|
| Please verify your information before submitting: |   |
| First Name-Last Name (Thai): รักเรียน ศิลป์วิชา   |   |
| First Name-Last Name (English): Rakrian Silvicha  |   |
| Email: rakrian.silvicha@gmail.com                 |   |
| Thai ID Card: 1909XXXXXXX5                        |   |

Edit Information

**Confirm and Submit** 

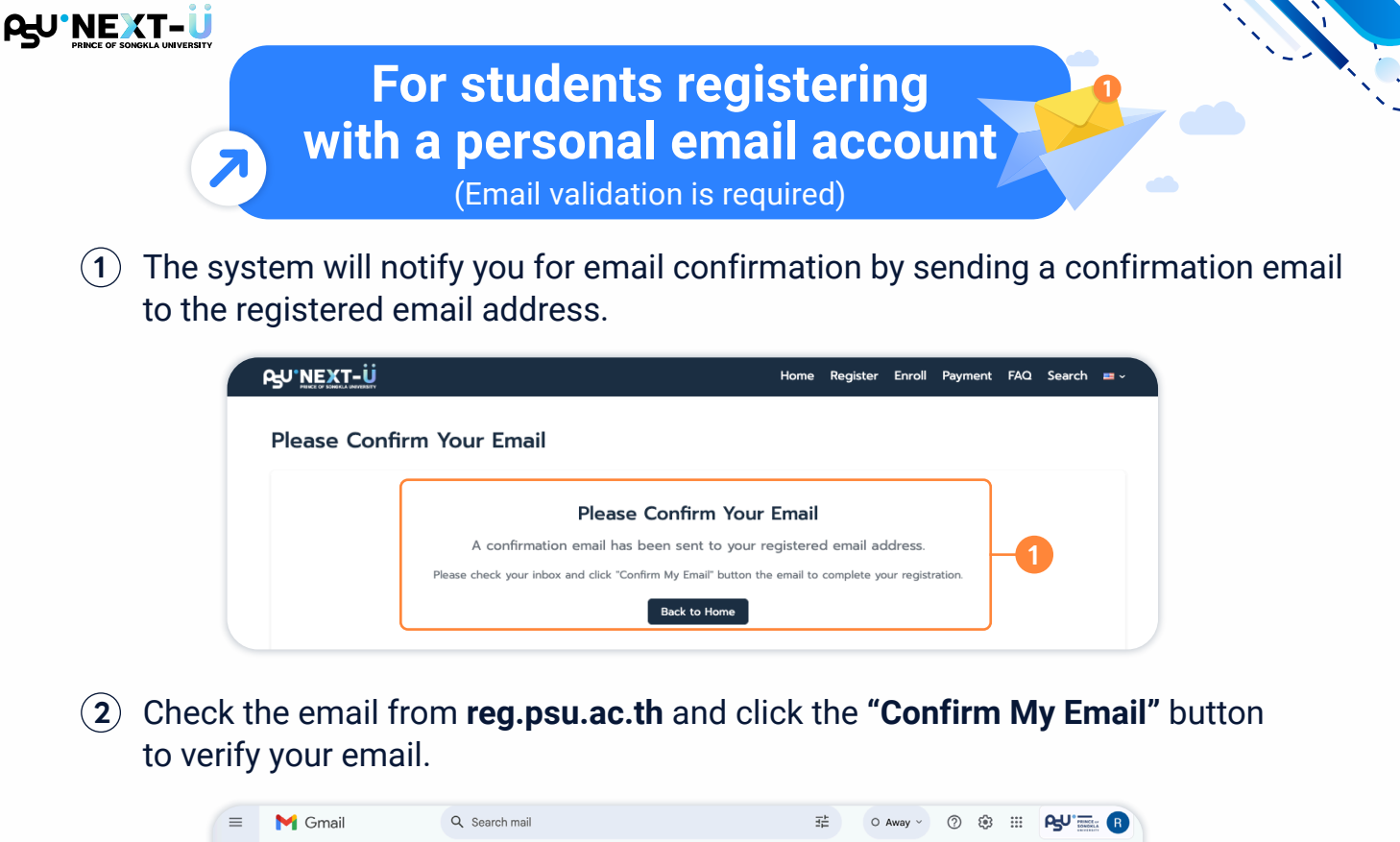

| =    | Μ             | Gmail            |       | Q Se | arch ma | ail |   |              |                   |                     |                      |                       |                         | 井                       | 0        | Away ~               | 0          | ٢  |         | љу | PRINCE or<br>SONOKLA | B |
|------|---------------|------------------|-------|------|---------|-----|---|--------------|-------------------|---------------------|----------------------|-----------------------|-------------------------|-------------------------|----------|----------------------|------------|----|---------|----|----------------------|---|
| Mail | 1             | Compose          |       | ÷    | Ð       | 0   | Û | e"           | 0                 | Ø,                  | ٦                    | D                     | 1                       |                         |          |                      |            | 10 | f 2,173 | <  | >                    | 3 |
|      | <b>□</b><br>☆ | Inbox<br>Starred | 1,041 |      |         |     |   | Eng          | lish              |                     |                      |                       |                         |                         |          |                      |            |    |         |    |                      |   |
|      | ⊗ ⊳           | Snoozed<br>Sent  |       |      |         |     |   | Dear         | Rakri             | ian Si              | ilvicha              |                       |                         |                         |          |                      |            |    |         |    |                      | ø |
| Meet | Ý             | More             |       |      |         |     |   | Thar<br>belo | ik you<br>w to ve | for reg<br>erify yo | gistering<br>our ema | g accour<br>iil addre | int with P<br>ess and a | SU Next-<br>Notivate yo | U. Plea  | ise click 1<br>ount. | the butto  | n  |         |    |                      | - |
|      |               |                  |       |      |         |     |   |              |                   |                     | C                    | onfi                  | rm M                    | ly Em                   | ail      | $\mathbf{H}$         | 2          |    |         |    | h                    |   |
|      |               |                  |       |      |         |     |   | Note:        | lf you o          | didn't n            | register th          | his accou             | unt, please             | e ignore this           | s email. | J                    |            |    |         |    |                      | + |
|      |               |                  |       |      |         |     |   | หา           | กปุ่มด้าน         | งบนไม่ท่            | กำงาน ท่าง           | นสามารถ               | าคัดลอกแล               | ะวางลิงก์ด้า            | แล่างลงใ | ในเบราว์เซะ          | อร์ของท่าน |    |         |    |                      |   |
|      |               |                  |       |      |         |     |   | lf ti        | he butto          | on abov             | ve doesn             | n't work, y           | you can c<br>browse     | opy and pa<br>r:        | iste the | link below           | into your  |    |         |    |                      |   |
|      |               |                  |       |      |         |     |   | htt          | ps://life         | long.ps             | su.ac.th/r           | nnu/regis             | stration-co             | onfirmation/<br>TMe     | /bCzpYł  | HScK4Jq3             | louLsiz94  |    |         |    |                      |   |

(3) The system will notify you of the successful student registration by displaying your student ID and password (either your 13-digit national ID number or passport number). Details about your user account for logging into the system will also be sent to your email address. You can click the "Log In" button from the system page, or click the "Enroll for Courses" button from the email.

| Pg∪"NEXT-Ü           | Home Register Enroll                                                                                       | Payment F            | FAQ Search                                                                                      | <b>=</b> ~ | - U.S.              |                                                                                                    |
|----------------------|----------------------------------------------------------------------------------------------------|----------------------|-------------------------------------------------------------------------------------------------|------------|---------------------|----------------------------------------------------------------------------------------------------|
| Student Registration |                                                                                                    | =                    | Gmail                                                                                           |            | Q, Search mail<br>← | 走 O Away ~ ⑦ 명<br>면 ① ⓒ Do D : 10                                                                                                    |
|                      |                                                                                                    | Mail<br>Chat<br>Moet | <ul> <li>Inbox</li> <li>☆ Starred</li> <li>③ Snoozed</li> <li>▷ Sent</li> <li>∨ More</li> </ul> | 1,045      |                     | English<br>Dear Rakrian Silvicha<br>Education and Innovative Learning Academy (EILA, PSU) would like to<br>provide information regarding student accounts in the PSU Next-U, as<br>detailed below:        |
|                      | Registration Successful Your password is the 13-digit citizen ID or passport number you entered Student ID |                      |                                                                                                 |            |                     | Login Information<br>Username:<br>GRuxxexxet<br>Persond:                                                                                                    |
|                      | 68XXXXXXXX<br>Password<br>XXXXXXXXXXXXXXX                                                                  |                      |                                                                                                 |            |                     | You national in number of passport number (xxxxxxxxxx) You can change your password through the university's OnePassport system and enroll for courses on our vebsite. Phone Beaseword Erroll for Courses |
| 3-                   | Log in Back to Home                                                                                        |                      |                                                                                                 |            |                     | Please keep this information confidential and do not share it with ohers.<br>For security reasons, we recommend changing your password immediately upon your<br>first login.                              |

For students registering with a Gmail account

(Email validation is not required)

(1) After clicking the **G** button to register, the system will connect to the signed-in Gmail account. Select your Gmail account to proceed.

| 100.1                                                                                                    | รเพื่อเข้าใช้ - มัยเชี Cooolo                                |  |
|----------------------------------------------------------------------------------------------------|--------------------------------------------------------------|--|
| -                                                                                                    | 25 accounts.google.com/o/osuth2/v2/auth/oauthchooseaccount இ |  |
| Real Name (Pag)                                                                                                    | G ລະອັກເທົາໃຫ້ດ່ວຍ Google                                    |  |
| Free Name (English) *                                                                                                    |                                                              |  |
| Return                                                                                                    | เลือกบัญชี                                                   |  |
| throughton *                                                                                                    | เพื่อไปยัง psu.ac.th                                         |  |
| Bullet                                                                                                    |                                                              |  |
| faunty*                                                                                                    | R Rakrian Silvicha<br>rokrian silvicha@gmail.com             |  |
| The second second secon | (2) ใช้บัญชีอื่น                                             |  |
|                                                                                                    |                                                              |  |

(2) Check the email field where your Gmail account is auto-filled, and then click the **"Register"** button to proceed.

| Title *                                                                           |                                                                                      |
|-----------------------------------------------------------------------------------|--------------------------------------------------------------------------------------|
| Mister ~                                                                          |                                                                                      |
| First Name (Thai)                                                                 | Last Name (Thai)                                                                     |
| รักเรียน                                                                          | ศิลป์วิชา                                                                            |
| If you don't have a Thai first name, please leave this field empty (do not use -) | If you don't have a Thai last name, please leave this field empty (do not use -)     |
| First Name (English) *                                                            | Last Name (English) *                                                                |
| Rakrian                                                                           | Silvicha                                                                             |
| Occupation *                                                                      | Date of Birth (A.D.) *                                                               |
| Company Employees                                                                 | 01/01/1990                                                                           |
|                                                                                   | Note: dd means day, mm means month, yyyy means year                                  |
| Country *                                                                         | Phone Number *                                                                       |
| THAILAND                                                                          | 088-хохохох                                                                          |
| Gender *                                                                          |                                                                                      |
| Male Female                                                                       |                                                                                      |
| ID Card Number or Passport Number *                                               | Email *                                                                              |
| Thai ID Card Passport                                                             | rakrian.silvicha@gmail.com Authenticated with Google G                               |
|                                                                                   | Note: If you register with a Gmail account (click the "G" button), you don't need to |

(3) The system prompts students to review their application details for accuracy. Once confirmed, click the **"Confirm and Submit"** button.

| Confirm Registration Information                  | < |
|---------------------------------------------------|---|
| Please verify your information before submitting: |   |
| First Name-Last Name (Thai): รักเรียน ศิลป์วิชา   |   |
| First Name-Last Name (English): Rakrian Silvicha  |   |
| Email: rakrian.silvicha@gmail.com                 |   |
| Thai ID Card: 1909XXXXXXX5                        |   |
|                                                   | _ |
| Edit Information Confirm and Submit               |   |

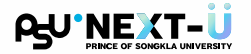

### For students registering with a Gmail account

(Email validation is not required)

(4) The system will notify you of the **successful student registration** by displaying your **student ID** and **password** (either your 13-digit national ID number or passport number). Details about your user account for logging into the system will also be sent to your email address. You can click the "**Log In**" button from the system page, or click the "**Enroll for Courses**" button from the email.

| PSU'NEXT-Ü                            | Home                                                                | Register Enro | oll Payment F        | AQ Search 💻                                                 | ř.            |                                                                                                    |
|---------------------------------------|---------------------------------------------------------------------|---------------|----------------------|-------------------------------------------------------------|---------------|----------------------------------------------------------------------------------------------------|
| Student Registration                  |                                                                     |               |                      | M Gmail                                                     | Q Search mail | ₹ <u>+</u> O Away ~ ⑦                                                                                                    |
|                                       | ~                                                                   |               | Mail<br>Chat<br>Meet | Compose     Inbox     Starred     Snoczed     Sent     More | 1.045         | B     C     C |
| R<br>Your password is 1<br>Student ID | egistration Successful<br>he 13-digit citizen ID or passport number | you entered   |                      |                                                             |               | detailed below : Login Information Usemana: 680000000 Passenot: Vessenot:                                                                                                    |
| 68XXXXX<br>Password<br>XXXXXXX        | xxxx                                                                |               |                      |                                                             |               | Vour national ID number or passport number (xxxxxxxxxxxx) You can change your password through the university's OnePassport system and enroll for courses on our website. Change Password Erroll for Courses                                                                                                    |
| 4- Log                                | g in Back to Home                                                   |               |                      |                                                             |               | Please keep this information confidential and do not share it with others.<br>For security reasons, we recommend changing your password immediately un<br>first login.                                                                                                    |

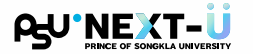

#### 2 Course Registration

(1) Click the **"Enroll"** button to complete your course registration.

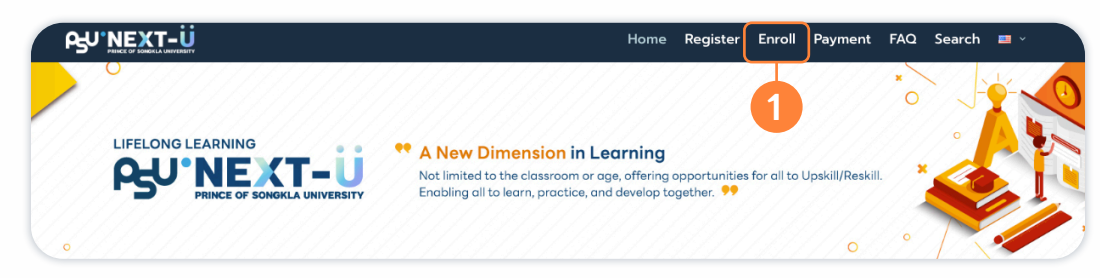

(2) Log in using your **PSU Passport account** (student ID and password).

| PRINCE OF SONGKLA UNIVERSITY Thei                              | <u>English</u> |
|----------------------------------------------------------------|----------------|
|                                                                |                |
| Please input your username and password<br>เข้าสู่ระบบ∕SIGN IN |                |
| User name :                                                    |                |
| Password :                                                     |                |

(3) Click the "Online Enroll" button to proceed.

|                                                                     |                           |                                                       | Thai :: English |
|---------------------------------------------------------------------|---------------------------|-------------------------------------------------------|-----------------|
|                                                                     |                           | 68xxxxxxxx                                            | - Sign Out      |
| Student Information System > Student StUDENT Enroll Online Enroll 3 | Search     Search Subject | Student Information General Information Enroll Result |                 |
| Services                                                            |                           | Grade     Class Schedule     Examination Schedule     |                 |

(4) Select the **semester/academic year** and click the "Next >>" button.

| PSU PRINCE OF SONGKLA UNIVERSITY                                                                                                    | Thai :: English<br>68xxxxxxxx - <mark>Sign Out</mark> |
|----------------------------------------------------------------------------------------------------|-------------------------------------------------------|
| Student Information System > Student > Ervell > Semester/Year Selection           Image: Student Provide a student > Ervell > Semester/Year Selection           Image: Student Provide a student > Ervell > Semester/Year Selection |                                                       |
| 68xxxxxxxxxx                                                                                                    | 🕕 วิธีแก้ปัญหาการลงทะเบียนเบื้องดัน                   |
| Please choose Semester/Year, then click Next>> to continue.                                                                                                    |                                                       |
| Semester/Year 3/2567 v Next >>                                                                                                    |                                                       |

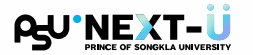

#### **2** Course Registration (Cont.)

(5) Click the **"Add New Subject"** button to add the courses you want to register for.

| PSU NEXT-Ü<br>PRINCE OF SONGKLA UNIVERSITY                                                      |                                                  | <u>Thai</u> :: Engl<br>68xxxxxxxxx - <mark>Sign Ou</mark> |
|-------------------------------------------------------------------------------------------------|--------------------------------------------------|-----------------------------------------------------------|
| Student Information System > <u>Student</u> > Enroll > <u>Semester/Year Selection</u> > Details |                                                  |                                                           |
|                                                                                                 |                                                  |                                                           |
| 68xxxxxxxxx                                                                                     | Enroll Data [ Semester : 3 : Year : 2567 ]       | 🕕 วิธีแก้ปัญหาการลงทะเบียนเบื้องตับ                       |
| Confirmed enroll Subject                                                                        |                                                  |                                                           |
|                                                                                                 | confirmed enroll subject data, not found         |                                                           |
| Total: 0 Credits                                                                                |                                                  |                                                           |
|                                                                                                 | Add New Subject 5                                |                                                           |
| Awaited confirmed enroll Subject                                                                |                                                  |                                                           |
|                                                                                                 | awaited confirmed enroll subject data, not found |                                                           |
| Withdraw: 0 Credits   Add New: 0 Credits   0                                                    |                                                  |                                                           |

- (6) Enter the **subject code** and click the **"Search"** button to find the course. (For example, entering '322-101' will display 'CALCULUS I').
- (7) Click the **"Select"** button to choose the course you want.

|                                     | SONGKLA UNIVERSITY                    |                                     |                    |         | Thai ::                        |
|-------------------------------------|---------------------------------------|-------------------------------------|--------------------|---------|--------------------------------|
|                                     |                                       |                                     |                    |         | 68xxxxxxxx - Sig               |
| Student Information System > Studen | nt > Enroll > Semester/Year Selection | n > Details > Search opened subject |                    |         |                                |
| 🛛 🧭 REGIST                          | RATION                                |                                     |                    |         |                                |
| Search for Classes                  |                                       |                                     |                    |         | 🕕 วิธีแก้ปัญหาการลงทะเบียนเบ้ย |
|                                     |                                       | Search for 322-101<br>(Example:     | 332-101, Physics ) | Search  | 6                              |
| No.                                 | Subject Code                          | Subject Name                        | Credit             | Hours   | Numbers of Section             |
| Select 1                            | 322-101                               | CALCULUS I                          | 3                  | (3-0-6) | 1                              |

(8) The registration details will be displayed. Click the "Add for Enroll" button.

| Student Information System > Student > Ernel > Semeter/Your Selection > Details           Image: Selection > Selection > Selection > Details           Enroll Detail | > Subject details  |         |                     | 🕕 วิธีแก่ปัญหาการลงทะเบียบเนื่องดัน |
|----------------------------------------------------------------------------------------------------|--------------------|---------|---------------------|-------------------------------------|
| Enroll Detail                                                                                                    |                    |         |                     | 🕕 วิธีแก้ปัญหาการลงทะเบียนเปื้องตัน |
| Enroll Detail                                                                                                    |                    |         |                     | 🕕 วิธีแก้ปัญหาการลงทะเบียนเบื้องดัน |
|                                                                                                    |                    |         |                     | -                                   |
|                                                                                                    |                    |         |                     |                                     |
| Selected Subject                                                                                                    |                    |         |                     |                                     |
| Subject Code                                                                                                    | Subject Name       | Section | Credit              | Туре                                |
| 322-101                                                                                                    | CALCULUS I         | 01 🗸    | 3                   | C-Credit V                          |
|                                                                                                    |                    |         |                     | Add for Enroll                      |
| Section Offering                                                                                                    |                    |         |                     |                                     |
| ดอบ นบ่วยกิด                                                                                                    | Currently Enrolled | ล่าเ    | ມານຈັນ ຄລ່ນຜູ້ເรีຍນ |                                     |

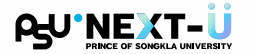

#### **2** Course Registration (Cont.)

(9) After selecting all courses, click the **"Pay and Confirm Registration"** button to proceed to the payment system.

| PRINCE OF                                                                                             | SONGKLA UNIVERSITY                                         |                                   |                |                     | 68xx            | <u>Thai</u> :: <u>E</u><br>xxxxxxxx - <mark>Sign</mark> |
|----------------------------------------------------------------------------------------------------|------------------------------------------------------------|-----------------------------------|----------------|---------------------|-----------------|---------------------------------------------------------|
| udent Information System > <u>Student</u>                                                             | > Enroll > Semester/Year Selection > Details               |                                   |                |                     |                 |                                                         |
| 📝 REGIST                                                                                              | RATION                                                     |                                   |                |                     |                 |                                                         |
| 68xxxxxxxxx                                                                                           |                                                            | Enroll D                          | ata [ Semester | : 3 : Year : 2567 ] | 🕕 วิธีแก้ปัญหาก | เรลงทะเบียนเบื้อง                                       |
| onfirmed enroll Subject                                                                               |                                                            |                                   |                |                     |                 |                                                         |
|                                                                                                    |                                                            | confirmed enroll subject data, no | ot found       |                     |                 |                                                         |
| - t- l. o. o                                                                                          |                                                            |                                   |                |                     |                 |                                                         |
| otal: 0 Credits                                                                                       |                                                            |                                   |                |                     |                 |                                                         |
| otal: 0 Credits                                                                                       |                                                            | Add New Subject                   |                |                     |                 |                                                         |
| Total: 0 Credits                                                                                      | ubject                                                     | Add New Subject                   |                |                     |                 |                                                         |
| fotal: 0 Credits<br>waited confirmed enroll S<br>iubject Code                                         | ubject<br>Subject Name                                     | Add New Subject<br>Section        | Туре           | Credit              | Amount          | Select fo                                               |
| otal: 0 Credits<br>walted confirmed enroll S<br>Subject Code<br>122-101                               | ubject<br>Subject Name<br>CALCULUS I                       | Add New Subject<br>Section<br>01  | Туре<br>С      | Credit<br>3         | Amount<br>1     | Select fo                                               |
| Total: 0 Credits<br>Walted confirmed enroll S<br>Subject Code<br>322-101<br>Withdraw: 0 Credits   Add | ubject<br>Subject Name<br>CALCULUS I<br>New: 3 Credits   1 | Add New Subject<br>Section<br>01  | Туре<br>С      | Credit<br>3         | Amount<br>1     | Select fo                                               |

A payment window will appear. Verify the information and click the
 "Check Registration Fee" button. For payment instructions, see section 3
 Registration Fee Payment.

| osu.o                                           | Please verify your information before making payment                                                                                                    | elo                   |
|-------------------------------------------------|----------------------------------------------------------------------------------------------------|-----------------------|
|                                                 | Student ID *                                                                                                    |                       |
|                                                 | Academic Year *         Semester *           2024         1         2         3                                                                                                    |                       |
| osu.a                                           | Check Registration Fee                                                                                                    | elo                   |
| C.                                              | <ul> <li>Notes</li> <li>If you have problems with payment, please capture the screen and send an email to reg@psuacth</li> <li>When you complete the payment, the system will send details to your email</li> </ul> |                       |
| elong. <del>psu.ac.un</del><br>ong.psu.ac.th li | ifelong.psu.ac.th lifelong.ps                                                                                                    | psu.ac.th<br>su.ac.th |
|                                                 |                                                                                                    |                       |
|                                                 |                                                                                                    |                       |
|                                                 |                                                                                                    |                       |
|                                                 |                                                                                                    |                       |

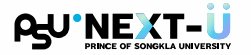

#### **3** Registration Fee Payment

(1) Verify the information and click the **"Check Registration Fee"** button.

| Home Register Enroll Payment FAQ Search 🔳                                                                                                    | •                                                                                                    |
|----------------------------------------------------------------------------------------------------|----------------------------------------------------------------------------------------------------|
| Registration Fee Payment                                                                                                    |                                                                                                    |
| Please verify your information before making payment      Student ID *                                                                                                    |                                                                                                    |
| 68xxxxxxx                                                                                                    |                                                                                                    |
| Academic Year * Semester * 2024                                                                                                    |                                                                                                    |
| Check Registration Fee                                                                                                    |                                                                                                    |
| Notes                                                                                                    |                                                                                                    |
| <ul> <li>If you have problems with payment, please capture the<br/>screen and send an email to reg@psua.cth</li> <li>When you complete the payment the path will pand</li> </ul> |                                                                                                    |
|                                                                                                    | Home       Register       Enroll       Payment       FAQ       Search         Check Registration Fee         Ocheck Registration Fee         Notes         I unit of the screen and send an email to reg@psuacth |

(2) The registration fee will be displayed for verification. You can pay via **Thai QR Payment** or **credit card** (with a processing fee).

| Registration Fee Payment                             |  |
|------------------------------------------------------|--|
| Please verify your information before making payment |  |
| Student ID *                                         |  |
| 68xxxxxxx                                            |  |
| Academic Year * Semester *                           |  |
| 2024 v 0 1 0 2 0 3                                   |  |
| Registration Fee                                     |  |
| Rakrian Silvicha                                     |  |
| 10,000 Baht                                          |  |
| Pay with OR Code Pay with Credit Card                |  |
| There is an additional                               |  |

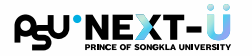

### Registration Fee Payment via QR Code

- 1 Click the **"Pay with QR Code"** button.
- (2) The **QR Code payment** window will appear.

| Registration Fee Payment                               | Payment QR Code        |
|--------------------------------------------------------|------------------------|
| * Please verify your information before making payment | Rakrian Silvicha       |
| Student ID *                                           | Student ID: 68xxxxxxxx |
| 68xxxxxxx                                              | ETT SEMERAL IS         |
| Academic Year * Semester *                             |                        |
| 2024                                                   |                        |
| Registration Fee                                       |                        |
| Rakrian Silvicha<br>Student ID: 68xxxxxxxxxx           |                        |
| 10,000 Baht                                            | 1440.R.7527            |
|                                                        |                        |
| Pay with QR Code Pay with Credit Card                  |                        |
| There is an additional                                 |                        |
|                                                        | Amount: 10,000 Bah     |
|                                                        | Time Remaining         |

(3) After payment is completed, the system will display the **payment status** for verification.

|                                  | Payment completed successfully                                                  |
|----------------------------------|---------------------------------------------------------------------------------|
|                                  | Receipt<br>ใบเสร็จรับเงิน                                                       |
|                                  | Reference Number                                                                |
|                                  | Transaction Date and Time                                                       |
| 3_                               | May 4, 2025 at 18:19:37 PM                                                      |
|                                  | Amount                                                                          |
|                                  | THB 10,000.00                                                                   |
| Your payment information has b   | neen received and will be verified with the bank                                |
| Once verification is complete, t | he system will send a payment confirmation and receipt to your registered email |
|                                  | Please keep your reference number to track your payment status                  |
|                                  | If you don't receive an email within 24 hours, please contact our staff         |
|                                  | Back to Home                                                                    |

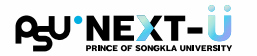

### Registration Fee Payment via QR Code

(4) A confirmation email with the payment receipt (.pdf) will be sent to the student's registered email address.

| =                    | Μ         | Gmail                                       |       | Q Sea | arch mail                                  |                                                                     |                                   | 莊                                | O Away ~                                          | ?         | <b>(</b> ) |       | ß      |   | B                             |
|----------------------|-----------|---------------------------------------------|-------|-------|--------------------------------------------|---------------------------------------------------------------------|-----------------------------------|----------------------------------|---------------------------------------------------|-----------|------------|-------|--------|---|-------------------------------|
| 999<br>Mail          | 1         | Compose                                     |       | ÷     | € () II                                    | 50 4                                                                |                                   |                                  |                                                   |           | 10         | 2,129 | <      | > | 53                            |
| Chat<br>Chat<br>Meet | □ ☆ ⊘ ♪ > | Inbox<br>Starred<br>Snoozed<br>Sent<br>More | 1,027 |       | Payment Confii<br>reg@psu.ac.th<br>to me ~ | rmation / ยืนยั <sup>เ</sup>                                        | นการชำระเงิน - PS<br>×            | SU NextU                         | Inbox ×<br>© 6:19PM                               | (O minute | es ago)    | ☆     | С<br>С | 2 | <ul><li>☑</li><li>☑</li></ul> |
|                      |           |                                             |       |       |                                            | Payment (                                                           | Confirmatio                       | on / ยืนยั<br>ช่าระเงินของท่านส่ | <b>ไนการช้ำร</b><br><sub>าเร็จเรียบร้อยแล้ว</sub> | ะเงิน     |            |       |        |   | ∰<br>+                        |
|                      |           |                                             |       |       |                                            | English<br>Dear Rakrian Sil<br>Your payment has<br>with PSU Next-U. | vicha<br>been successfully co     | ompleted. Tha                    | ınk you for regis                                 | stering   |            |       |        |   |                               |
|                      |           |                                             |       |       |                                            | Payment Det<br>Reference Numbe<br>2505046C4<br>Transaction Date     | ails<br>r:<br>IFDD02DD<br>& Time: |                                  |                                                   |           |            | -4    |        |   |                               |
|                      |           |                                             |       |       |                                            | 5/4/2025,<br>Amount:<br>10,000 THE                                  | 18:19:37 PM                       |                                  |                                                   |           |            |       |        |   |                               |

C

- (5) Example of the **payment receipt** displaying the following details
  - **Payment date** 7
  - Registration fee
  - **Payment method** 7

| สำนักการศึกษาเ<br>:<br>15 ถ.กาญจนวณิชย                                           | ใบเสร็อรับเงิน (RECEIPT)<br>ละนวัดกรรมการเรียนรู้ / Education and In<br>เหาวิทยาลัยสงตานครินทร์ / Prince of Song<br>ด.หาดใหญ่ อ.หาดใหญ่ จ.สงขลา 90110 เลขป        | เลขที่ R<br>Innovative Learn<br>ikla University<br>Iระจำตัวผู้เสียภาษี    | NONDG68-00135<br>ing Academy<br>0994000580860           |
|----------------------------------------------------------------------------------|----------------------------------------------------------------------------------------------------|---------------------------------------------------------------------------|---------------------------------------------------------|
| 15 karn                                                                          | anavanich Rd., Hat Yai, Songkhla 90110 T                                                                                                    | AX ID 09940005                                                            | 80860                                                   |
| วันที่ Date                                                                      | 04 พฤษภาคม 2568 (04 May 2025)                                                                                                    |                                                                           |                                                         |
| จาก Received                                                                     | รัทเรียน ศิลป์วิชา (68xxxxxxxxxx)                                                                                                    |                                                                           |                                                         |
| ที่อย่ Address                                                                   | แหวอิทยาวัยสาขาวเบดริเเทร์ (Brince of                                                                                                    | Sonakla Unive                                                             | reity)                                                  |
|                                                                                  |                                                                                                    | oongkia onive                                                             |                                                         |
|                                                                                  | รายการ<br>Description                                                                                                    |                                                                           | จำนวนเงิน<br>Amount (Baht)                              |
| ค่าลงทะเบียนหลักสูง<br>Non-degree Progra                                         | ns Non Degree<br>Im Registration Fec                                                                                                    |                                                                           | 10,000.00                                               |
| จำนวนเงิน (ตัวอักษร)<br>Amount in words<br>Ackno                                 | หนึ่งหมื่มบาท<br>Ten Thousand Baht Only<br>ใต้รับเงินเป็นการถูกต้องแล้ว<br>wledgement of receipt: The amount above<br>ศิริรัตน์ ทองแก้ว<br>(บามชาวสิรัตน์ ทองแก้ว | รวมเงิน<br>Grand Total<br>was received in f<br>ผู้รับเงิน Recei           | 10,000.00<br>ull.                                       |
|                                                                                  | นักวิชาการอุดมศึกษาชำนาญการ/Higher Educ                                                                                                    | ational Office                                                            |                                                         |
| วิธีขำระเงิน Payment Meti<br>วันที่ขำระ Payment Date<br>วันที่พิมพ์ Printed Date | OR Payment           :         04/05/2568           :         04/05/2568                                                                                          |                                                                           |                                                         |
| หมายเหตุ Remark                                                                  | : 1. ใบเสร็จรับเงินนี้จัดทำด้วยวิธีการทางอิเล็กทรง<br>This is computer generated Receipt and !<br>2. การพิมพ์ออกจากด้นอบับที่เป็นไฟล์อิเล็กทรอ                    | อนิกส์ และลงลายมือซี่ธ<br>Signed with digital c<br>เนิกส์ ถือเป็นสำเนาเอก | มแบบอิเล็กทรอนิกส์<br>ertificate.<br>สาร / The original |

docurent is the computer file, Printing from the printer is considered a copy.

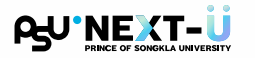

## Registration Fee Payment via Credit Card

- (1) Click the **"Pay with Credit Card"** button.
- (2) A window will appear to enter credit card details.

| PSU' <u>NEXT-Ü</u> | Home Register                                                    | Enroll Payment FAQ Search 📾 🗸      |                      |
|--------------------|------------------------------------------------------------------|------------------------------------|----------------------|
|                    | Please verify your information before making payment             | SCB-Prince of Songkla University ( | 01 01000000003217628 |
|                    | Student ID * 68xxxxxxx                                           | 2505044ED4230391<br>10,000.02 THB  | 0                    |
|                    | Academic Year * Semester *<br>2024 	v 0 1 0 2 0 3                |                                    | • VISA 🔝 🗠           |
|                    | Registration Fee<br>Rakrian Silvicha<br>Student ID: 68xxxxxxxxxx | XXXX-XXXX-XXXX-XXXX                | _                    |
|                    | 10,000 Baht                                                      | EXPIRY DATE                        | cvv/cvv2 <b>0</b>    |
|                    | Pay with OR Code Pay with Credit Card                            | CARDHOLDER NAME                    | EMAIL ADDRESS        |
|                    |                                                                  | CANCEL CONTINUE PAYMENT            |                      |

(3) After payment is completed, the system will display the **payment status** for verification.

|                                                           | <ul> <li>Payment completed successfully</li> </ul>                                                                                           |  |
|-----------------------------------------------------------|----------------------------------------------------------------------------------------------------|--|
|                                                           | Receipt<br>ໃນເສຣິອຣິບເຫັນ                                                                                                    |  |
|                                                           | Reference Number           2505044ED4230391                                                                                                  |  |
| Your payment information I<br>Once verification is comple | as been received and will be verified with the bank<br>.te, the system will send a payment confirmation and receipt to your registered email |  |
|                                                           | Please keep your reference number to track your payment status                                                                               |  |

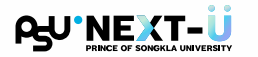

#### Registration Fee Payment via Credit Card

(4) A confirmation email with the payment receipt (.pdf) will be sent to the learner's registered email address.

| =                    | Μ         | Gmail                                          | Q 5 | earch mail                                |                                                                                            |                                           | ≇                                      | O Away ~                                              | ? \$              |          | ₽90.≣                 |                               |
|----------------------|-----------|------------------------------------------------|-----|-------------------------------------------|--------------------------------------------------------------------------------------------|-------------------------------------------|----------------------------------------|-------------------------------------------------------|-------------------|----------|-----------------------|-------------------------------|
| Mail                 | 1         | Compose                                        | ÷   | • • •                                     | 50 64                                                                                      |                                           | I                                      |                                                       | 1                 | of 2,129 | $\langle \rightarrow$ | ۵                             |
| Chat<br>Chat<br>Meet | □ ☆ ⊘ ☆ > | Inbox 1,<br>Starred<br>Snoozed<br>Sent<br>More | 027 | Payment Confi<br>reg@psu.ac.th<br>to me ~ | irmation / ยืนยัง<br><sup>h</sup>                                                          | นการชำระเงิน<br>×                         | ı - PSU NextU                          | Inbox ×                                               | f (O minutes ago) | ☆        | ⊕ ∅<br>∽ :            | <ul><li>☑</li><li>☑</li></ul> |
|                      |           |                                                |     |                                           | Payment (                                                                                  | Confirmation                              | ation / ยื่นย<br>แ/การขำระเงิมของท่านส | <b>ยันการข้า</b> ร<br><sup>ก่าเร็จเรียบร้อยแล้ว</sup> | ระเงิน            |          |                       | #<br>+                        |
|                      |           |                                                |     | (                                         | English<br>Dear Rakrian Silv<br>Your payment has<br>with PSU Next-U.                       | vicha<br>been successfi                   | ully completed. Th                     | ank you for regi                                      | istering          |          |                       |                               |
|                      |           |                                                |     |                                           | Reference Numbe<br>2505044ED<br>Transaction Date &<br>5/4/2025, ^<br>Amount:<br>10,000 THE | ans<br>94230391<br>& Time:<br>18:51:05 Pl | м                                      |                                                       |                   | -4       |                       |                               |

- (5) Example of the **payment receipt** displaying the following details
  - Payment date
  - Registration fee
  - Payment method

|                                           |                                                                                                    | เลขที่ F                                                         | NONDG68-00047                                           |  |  |  |  |
|-------------------------------------------|----------------------------------------------------------------------------------------------------|------------------------------------------------------------------|---------------------------------------------------------|--|--|--|--|
|                                           | ใบเสร็จรับเงิน/RECEIPT                                                                                                    |                                                                  |                                                         |  |  |  |  |
|                                           | กองคลัง/Finance Division                                                                                                    |                                                                  |                                                         |  |  |  |  |
| มหาร์                                     | วิทยาลัยสงขลานครินทร์/Prince of Song                                                                                                    | kla Universi                                                     | ty                                                      |  |  |  |  |
| 15 ถ.กาญจนวณิช                            | ย์ ต.หาดใหญ่ อ.หาดใหญ่ จ.สงขลา 90110 เลขประ                                                                                                    | ะจำตัวผู้เสียภาษี                                                | 0994000580860                                           |  |  |  |  |
| 15 kar                                    | njanavanich Rd., Hat Yai, Songkhla 90110 TA                                                                                                    | X ID 09940005                                                    | 80860                                                   |  |  |  |  |
| วันที่ Date 04 พฤษภาคม 2568 (04 May 2025) |                                                                                                    |                                                                  |                                                         |  |  |  |  |
| จาก Received                              | รัทเรียน ศิลป์วิชา (68xxxxxxxxxx)                                                                                                    |                                                                  |                                                         |  |  |  |  |
| ที่อยู่ Address                           | มหาวิทยาลัยสงขลานครินทร์ (Prince of Son                                                                                                    | gkla Universi                                                    | ty)                                                     |  |  |  |  |
|                                           |                                                                                                    |                                                                  |                                                         |  |  |  |  |
|                                           | รายการ                                                                                                    |                                                                  | จำนวนเงิน                                               |  |  |  |  |
|                                           | Description                                                                                                    |                                                                  | Amount (Baht)                                           |  |  |  |  |
| ค่าลงทะเบียนหลักสุ                        | ៣។ Non Degree                                                                                                    |                                                                  | 10,000.00                                               |  |  |  |  |
| Non-degree Prog                           | ram Registration Fee                                                                                                    |                                                                  |                                                         |  |  |  |  |
| จำนวนเงิน (ตัวอักษร)                      | ) หนึ่งหมื่นบาท                                                                                                    | รวมเงิน<br>Crand Total                                           | 10,000.00                                               |  |  |  |  |
| Amount in words                           | Ten Thousand Baht Only                                                                                                    | Grand Total                                                      |                                                         |  |  |  |  |
|                                           | ได้รับเงินเป็นการถูกต้องแล้ว                                                                                                    |                                                                  |                                                         |  |  |  |  |
| Ackn                                      | owledgement of receipt: The amount above w                                                                                                    | as received in t                                                 | full.                                                   |  |  |  |  |
|                                           | สุวรรณา เภอเกลี้ยง<br>(นางสาวสุวรรณา เภอเกลี้ยง)<br>นักวิชาการอดมศึกษาชำนายการ/Hieher Educat                                                          | ผู้รับเงิน Recei<br>ional Office                                 | ver                                                     |  |  |  |  |
|                                           | ,                                                                                                    |                                                                  |                                                         |  |  |  |  |
| วิธีซ้ำระเงิน Payment Me                  | thod : Credit Card Payment                                                                                                    |                                                                  |                                                         |  |  |  |  |
| วันที่ข่าระ Payment Date : 04/05/2568     |                                                                                                    |                                                                  |                                                         |  |  |  |  |
| วันที่พื่มพ Printed Date                  | : 04/05/2568                                                                                                    |                                                                  |                                                         |  |  |  |  |
| หมายเหตุ Remark                           | : 1. ใบเสร็จรับเงินนี้จัดทำด้วยวิธีการทางอิเล็กทรอนิ<br>This is computer generated Receipt and Sig<br>2. การพิมพ์ออกจากต้นอบับที่เป็นไฟล์อิเล็กทรอนิ/ | กส์ และลงลายมือชื่อ<br>ned with digital c<br>าส์ ถือเป็นสำเนาเอก | มแบบอิเล็กทรอนิกส์<br>ertificate.<br>สาร / The original |  |  |  |  |

docurent is the computer file, Printing from the printer is considered a copy

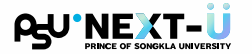

#### 4 Check Registration Status

(1) Return to the system and click the **"Enroll Result"** button.

| PU'NEXT-Ü                                    |                          | Thai :: Eoglish<br>68xxxxxxxx - <u>Sign Out</u>         |
|----------------------------------------------|--------------------------|---------------------------------------------------------|
| Student Information System > Student STUDENT |                          |                                                         |
| Enroll Online Enroll                         | Search  • Search Subject | Student Information   General Information  Enrol Result |
| Services - Sign On History                   |                          | Grade     Class Schedule     Examination Schedule       |

(2) Select the **semester/academic year**, then click the **"Show"** button.

| CALL STREET SONGKLA UNIVERSITY                                                                                        |
|----------------------------------------------------------------------------------------------------|
| Student Information System > Student Profile > Enroll Result Class Schedule Examination Schedule Examination Schedule |
| Registration Result : Semester/Year 32567 V Show                                                                      |
| Select semester/year criteria.Click Show to view registration result                                                  |

(3) The system displays details of the courses you have registered for.

| P <b>⊆U</b> °NEX                                                   |                              |               |               |               |              |                | <u>Thai</u> :: Eng   |
|--------------------------------------------------------------------|------------------------------|---------------|---------------|---------------|--------------|----------------|----------------------|
| PRINCE OF SONO                                                     | GKLA UNIVERSITY              |               |               |               |              |                | 68xxxxxxxx - Sign O  |
| itudent Information System > <u>Student</u> > Stu                  | dent Profile > Enroll Result |               |               |               |              |                |                      |
| STUDENT                                                            |                              |               | General Info. | Enroll Result | Study Result | Class Schedule | Examination Schedule |
| Registration Result : S                                            | emester/Year                 | 3/2567 ▼ Show | <u>_</u>      |               |              |                |                      |
| 58xxxxxxxxx : รัทเรียน ศิล                                         | เป์วิชา                      |               | ¥             |               |              |                |                      |
| Semester : 3/2567                                                  |                              |               | <b>_</b>      |               |              |                |                      |
| Subject Code                                                       | Section                      | Subject Name  | Credit        | Туре          | Amount       | With           | ndraw Status         |
| 322-101                                                            | 01                           | CALCULUS I    | 3             | С             | 10,000       |                |                      |
| Fee Description                                                    |                              |               |               |               |              |                | Amour                |
|                                                                    |                              |               |               |               |              |                | 10,000.0             |
| ค่าหน่วยกิด (Credit cost fee)                                      |                              |               |               |               |              |                |                      |
| ค่าหน่วยกิด (Credit cost fee)<br>"otal (Registraion fee only) : 1( | ),000.00 baht                |               |               |               |              |                |                      |

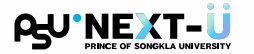

#### 5 Student Password Change

 After successfully completing the learner registration, you will receive an email with your account details. If you wish to change your login password, click the "Change Password" button to set a new one.

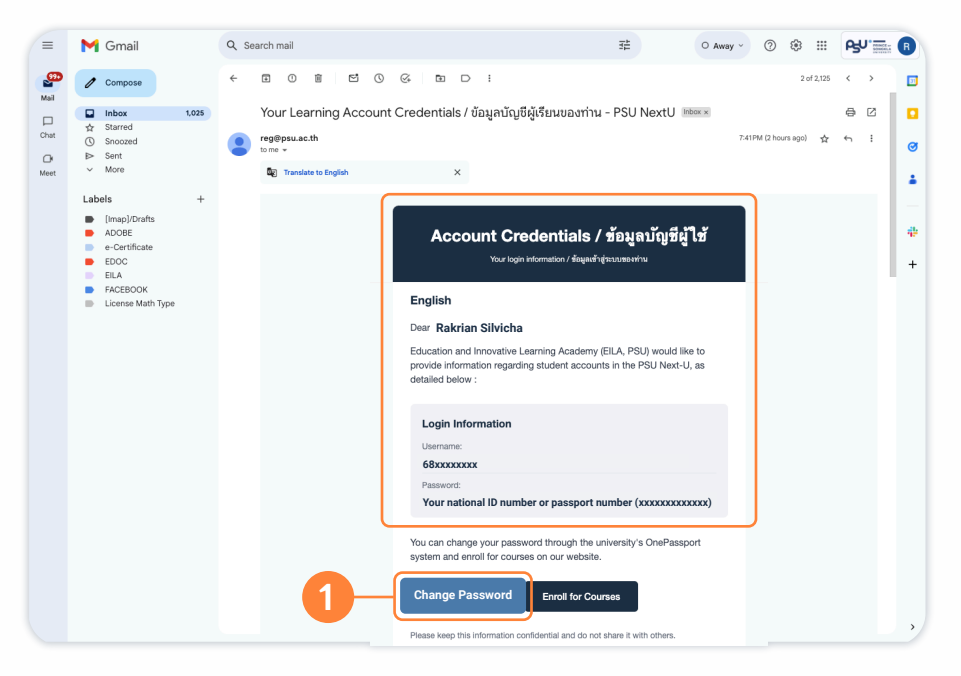

- (2) Alternatively, you can access it via the university's information account management system (OnePassport) at https://onepassport.psu.ac.th/th, then click the "Login" button.
- (3) There are two login options available
  - Log in with PSU Passport
  - Log in with Thai National ID (ThaiID)

| PSU Passport<br>Perional Information Management System                               | ଘ Home ເ⇔ Change Password ି ୮<br>count Management                                    | orget Password ← Reset MFA                  | 🕞 Login                        |                                                                                                    |
|--------------------------------------------------------------------------------------|--------------------------------------------------------------------------------------|---------------------------------------------|--------------------------------|----------------------------------------------------------------------------------------------------|
| enage your university credentia<br>🗢 Change Password 🛛 📿 Res                         | als securely and efficiently                                                         | Manage your PSU identity Logged in as       | Login                          | Select Login Provider                                                                                                    |
| E Qulek Menu                                                                         | ⊕ Home →      ⊕ What is PSU Passport?                                                |                                             |                                | PSU Passport Login  Access PSU services with your university account      Dogin with PSU Passport                                     |
| <ul> <li>Home</li> <li>Change Password</li> <li>Forget Password</li> </ul>           | What is PSU Passport?<br>PSU Passport is Prince of Songkia University's central auth | nentication system, consisting of a usi     | ername and<br>ccess on campus. | © Passport © Google                                                                                                    |
| <ul> <li>Reset MFA</li> <li>Digital Certificate</li> <li>Student Services</li> </ul> | Login with PSU One Passport                                                          | E                                           | alD                            | ThalD Login<br>For Thai citizens only. International students and faculty members,<br>please contact our support team for assistance. |
| Staff Services                                                                       | Change your password     Download dioital certificates                               | Reset forgotten password     Reset your MEA |                                | Login with ThalD                                                                                                    |
|                                                                                      |                                                                                      |                                             |                                | Forgot Password     Reset MFA                                                                                                    |